## How to View Your Electronic Bill

| ount Activity My Profiles Authorized                                                                                                    | l Users                                                                                                    |                                                      |
|----------------------------------------------------------------------------------------------------|----------------------------------------------------------------------------------------------------|------------------------------------------------------|
| Account Alerts                                                                                                    | My Account                                                                                                    |                                                      |
| No alerts at this time.                                                                                                    | Current Account Status                                                                                                    |                                                      |
| Announcements                                                                                                    | Balance:                                                                                                    |                                                      |
| August 12, 2013. If you have an<br>outstanding balance, please<br>contact the Bursar office as soon<br>as possible at<br>shanghai.bursaraccounts@nyu.edu.<br>Spring 2014 e-bills will be<br>available the second week of<br>December and will have a due<br>date of January 7, 2014. Please<br>make arrangements for a timely<br>payment to ensure your account | Statements<br>eBill Statement<br>A new bill for Student Account was delivered on 12/11/13.<br>Account Type:<br>Statement Date:<br>Bill Amount: | Click the <u>"Student Account"</u><br>to View E-bill |

| e Bills<br>Please make sure that your browser's pop up blo<br>Select the statement to view: 12/11/2013 Co | cker is disat        | Clic<br>r e-bill will pop<br>vser Pop-Up bl<br><u>"O</u> ptions" or In | the "G<br>up in a new<br>locker is turr<br>ternet Options | O" button<br>window. Pleas<br>ned off. To turn<br>s." | <b>se make sure yo</b><br>off click "Tools," f |
|----------------------------------------------------------------------------------------------------|----------------------|------------------------------------------------------------------------|-----------------------------------------------------------|-------------------------------------------------------|------------------------------------------------|
| Most Recent Billing Statement                                                                             |                      |                                                                        |                                                           |                                                       |                                                |
| Current balance includes activity since your last s                                                       | statement, including | recent payments and                                                    | I new charges.                                            |                                                       |                                                |
| Account Description                                                                                       | Statement Date       | Statement Amount                                                       | Current Balance                                           | Action                                                |                                                |
| Student Account Statement Payment Due On<br>1/7/14                                                        | 12/11/13             |                                                                        |                                                           | View   Pay                                            |                                                |
| Account Activity Since Last Statement                                                                     |                      |                                                                        |                                                           |                                                       |                                                |
| To sort, click on the desired column header.                                                              |                      |                                                                        |                                                           |                                                       |                                                |
| Description                                                                                               |                      | Code                                                                   | Date                                                      | Amount(¥)                                             |                                                |
| View All Activity                                                                                         |                      |                                                                        |                                                           |                                                       |                                                |

The your after the bill was sent, it will show the new charges for the class. you